# <u> TS3470 - 無線設定(流動裝置)</u>

### TS3470 – Wi-Fi Setup (Mobile Device)

於流動裝置下載及安裝Canon PRINT Inkjet / SELPHY Install Canon PRINT Inkjet/SELPHY on the mobile device

1. 在智慧型手機或平板電腦安裝 Canon PRINT Inkjet/SELPHY Install Canon PRINT Inkjet/SELPHY on smartphone or table

Android:

https://play.google.com/store/apps/details?id=jp.co.canon.bsd.ad.pixmaprint

iOS:

https://apps.apple.com/us/app/pixma-printing-solutions/id664425773

2. 按住印表機上的無線連接(Wireless connect)按鈕(A),然後在 🔲 (B) 閃爍時釋放按鈕

Press and hold the Wireless connect button (A) on the printer, and then release the button when  $\square$  (B) flashes

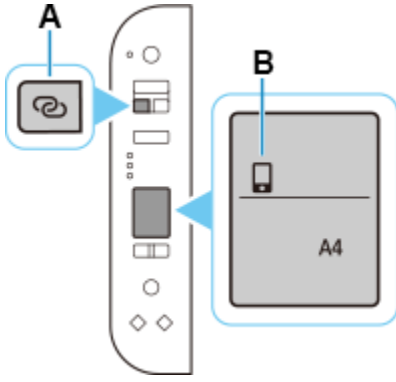

3. 確保(P)及水平橫條(C)閃爍

Make sure (1) and the horizontal bars (C) flash.

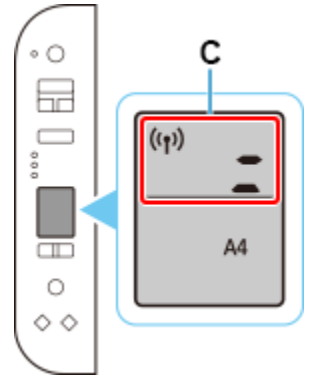

4. 從裝置上的 Wi-Fi 設定中選擇印表機的網路名稱(以「Canon\_ij\_」開頭的 SSID) Select the printer's network name (Canon\_ij\_) from the Wi-Fi settings on your device

|       | Wi-Fi                                      |              |  |  |
|-------|--------------------------------------------|--------------|--|--|
| 設定    | Wi-Fi                                      |              |  |  |
| Q. 搜尋 | Canon_ij_00795_ Canon_iseries<br>沒有安全保護的網絡 | <b>∻</b> (i) |  |  |
|       |                                            |              |  |  |

- 5. 執行 Canon PRINT Inkjet / SELPHY Run the Canon PRINT Inkjet / SELPHY
- 如出現以下畫面,按"不允許"
   Tap "Don't Allow" if below message pop-up

| 「PRINT」 た<br>啟用 Bluetooth 以<br>設定 | <b>息使用藍牙</b><br>存取印表機網路<br>。 |
|-----------------------------------|------------------------------|
| 不允許                               | 好                            |

7. 按"同意"

#### Tap "Agree"

上午10:11 3月11日 週四

有關 Canon 產品相關服務的使用

A T提供與印表機相關的服務。作產品與服務的開發和銷售更好地滿足用戶的需求、分析並改善廣告效果以及向您 發佈更遑合的廣治。Canon 需要獲取現您的 Canon 產品相關的以下資訊。然後遠邊網際網路傳送至 Canon (知果在 甲僅使用 Canon 產 品。傳送室法定研究機略)。 URL表現 [1] 印表機 [1] 短陽、安裝日期和時間, 國家/性國設定等基本資訊 [1] 空裝的廣水, 理國、安裝日期和時間, 國家/性國設定等基本資訊 [1] 空裝的廣水, 理國、大學品」 [2] 空裝商等。水果就是本、諸言和關於這定資訊等基本發量 [3] [3] 型號名稱, 作業系統基本、諸言和關於說定資訊等基本發量 [3] [3] 建體的用塑製和或應用程式軟體的不同,可能不會傳送上述某些資訊。 \* 化酶時用塑製和或應用程式軟體的不同,可能不會傳送上述某些資訊。 \* 化酶時用塑製和或應用程式軟體的不同,可能不會傳送上述某些資訊。 \* 化酶時用證書, 內感傳送推送通知, 如果您不希望收到 Canon 傳出的推送通知, 請在此應用程式的 bizer m關門推送通知功道。 \* 中國境內的使用除外, 本軟體會使用 Cookie / 關於 '客層和興趣」(Google Analytice 約其一一面)的傳導。 # 我是 (2) Canon 百會/推進一道。 # Canon 百會/推進一道。 # O Mobile Analytics & Canon 會將上述部分資訊分享給執行 Google Analytice 的其一一面)的傳播發 成以 Caanplum, Inc. 約 Mobile Analytics & Canon 會將上越部分資訊是「一面) . 上還讀和前當會在您是住地以外的國家/地區還行處理 (包括居在取)洲經濟區), 而這類國家/地區對各人的bize, 我 們確保上述資訊可能會傳鑑台 Canon 的關係企業。 \* 國際網路運提費用自名用一負摘。 如果您的 Canon 產品為其同使用,我用產品中記錄的上述資訊將會被傳送。如果您同意,請將該事實傳播給與之共 # 是給的使用者並預先獲得其面意。 如果您同意,請選擇 [回意] - 否則, 請選擇 [不同意] · Canon Inc. Canon PRINT Inkjet/SELPHY APP 圖際 與我們遵給: information-collect-ij@mail.canon

8. 按"使用 App 時允許"

Tap "Allow While Using App"

| 許「PRINT」取用你的<br>位置嗎?            |                                                                                                   |
|---------------------------------|---------------------------------------------------------------------------------------------------|
| E位服務以存取印表機網路設定<br>比對話方塊顯示地圖,請確保 | E。<br>[準                                                                                          |
| 用啟。近貢訊不曾収集或用於1<br>其他目的。         | 119                                                                                               |
| 使用App時允許                        |                                                                                                   |
| 允許一次                            |                                                                                                   |
| エムキ                             |                                                                                                   |
|                                 | 許「PRINT」取用你的<br>位置嗎?<br>定位服務以存取印表機網路設定<br>比對話方塊顯示地圖,請確保<br>開啟。此資訊不會收集或用於<br>其他目的。 使用 App 時允許 允許一次 |

9. 按"是"

Tap "Yes"

| 想要搜尋可用 | 的印表機嗎? |
|--------|--------|
| 否      | 是      |

10. 選擇無線路由器及輸入密碼,再按"確定"

Choose wireless router and type in password, then tab "OK"

| 上午10:12 3月11日 週四 |         |              |    |      | i i | € 62%                                                                                                    |
|------------------|---------|--------------|----|------|-----|----------------------------------------------------------------------------------------------------|
|                  |         |              |    |      |     |                                                                                                    |
|                  |         |              |    |      |     |                                                                                                    |
|                  |         |              |    |      |     |                                                                                                    |
|                  | 0 🛄 🕸 🚺 | <u>)</u> « 🕞 |    |      |     |                                                                                                    |
| CSCC_2.4GHz      |         |              | _  |      |     |                                                                                                    |
| APPLE            | cscc_   | 2.4GHz       |    |      |     |                                                                                                    |
| waegrp18         | 請輸入所選無約 | 殷由器的密碼。      |    |      |     |                                                                                                    |
| CIPAD            | 顯示密碼    |              |    |      |     |                                                                                                    |
| Canon-CL         | 取消      | 確定           |    |      |     |                                                                                                    |
| Ap Liu Street    |         |              |    |      |     |                                                                                                    |
|                  |         |              |    |      |     |                                                                                                    |
| Carrianna Guest  |         |              |    |      |     |                                                                                                    |
| waegrp8          |         |              |    |      |     |                                                                                                    |
| waeguest         |         |              |    |      |     |                                                                                                    |
| 5 ♂ 🖪            |         |              |    |      |     |                                                                                                    |
| 1 2 3 4          | 5 (     | 6 7          | 8  | 9    | 0   | $\propto$                                                                                                    |
| ¥ € £<br>@ # \$  | & *     | [ ]<br>( )   | (, | ) "  |     | ¢                                                                                                    |
| #+= %   ~ +      | = /     | ;            | >: | !    | ?   | #+=                                                                                                    |
| ABC              |         |              |    | undo | ABC | , in the second second |

#### 11. 請稍候

#### Please wait

| 上午10:12 3月11日 週四              | 중 ☺ 62% ■♪<br>選擇無線路由器  |
|-------------------------------|------------------------|
| 從以下清單中選擇您的無線路由器。如果您的路由        | ·糯未列出,請點選 [直接連接]。      |
|                               | 0 🔲 4) 🚊 (K 📺          |
| CSCC_2.4GHz                   |                        |
| APPLE                         |                        |
| waegrp18                      |                        |
| CIPAD                         |                        |
| Canon-CL                      |                        |
| Ap Liu Street                 |                        |
| LED                           | No.                    |
| Carrianna Guest               | 正在儲存<br>這可能需要 30 秒鐘以上。 |
| waegrp8                       |                        |
| waeguest                      |                        |
| waegrp2                       |                        |
| waegroup2.4                   |                        |
| waegrp2                       |                        |
|                               |                        |
| WLAN1-C17019                  |                        |
| WLAN1-C17019<br>waeguest      |                        |
| WLAN1-C17019 waeguest waegrp2 |                        |

12. 按"選擇影像" 或 "取消"

Tap "Select images" or "Cancel"

| 全部設定完畢!現在選擇您喜愛的相片並嘗試列<br>印吧! |
|------------------------------|
|                              |
| 選擇影像                         |
| 取消                           |

## 13. 按"關閉"完成無線設定

### Tap "Close" to finish the Wi-Fi setup

| 上午10:13 3月11日 週四                                    | <b>?</b> @ 62% ■ |
|-----------------------------------------------------|------------------|
| Canon PRINT                                         | ≡                |
| Print/Scan your-school work                         |                  |
| <ul><li>相片列印</li></ul>                              |                  |
|                                                     |                  |
| 瞭解關於最大限度地利用印表<br>機的更多內容。<br>開閉 確定<br>製作相片項目 智慧型手機影印 |                  |
|                                                     |                  |
| 掃描 影印 更多                                            |                  |
|                                                     |                  |
|                                                     |                  |
| Canon E3400 series                                  |                  |

-完--End-